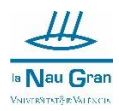

## INSTRUCCIONES PARA PRESENTAR TELEMÁTICAMENT LA SOLICITUD DE AYUDA ECONÓMICA PARA LA MATRÍCULA DE LA NAU GRAN EN OBERT

Entra en la Sede electrónica de la Universitat de València.

https://www.uv.es/sede-electronica/es/sede-electronica-uv.html

#### Selecciona Buscador de trámites

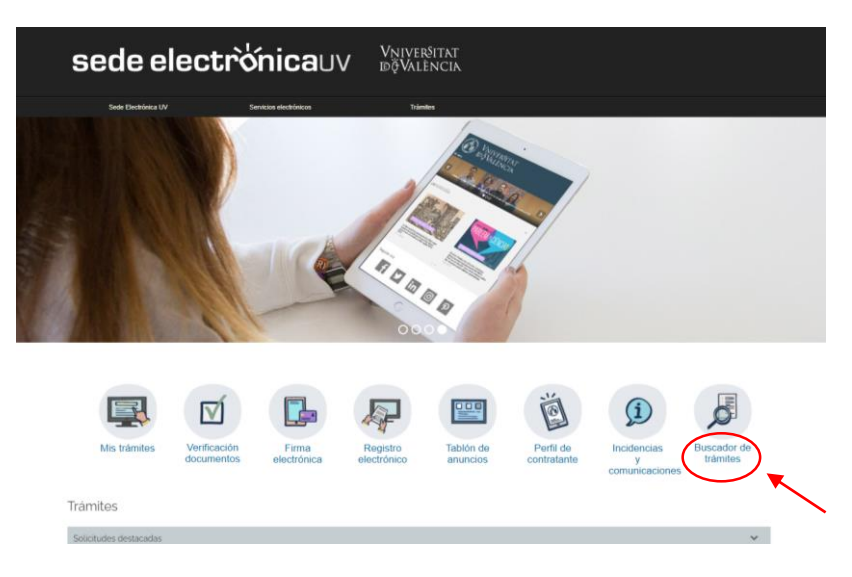

### En el buscador de la derecha escriba Registro

| Catá | logo de trámites                                                                              |                                             |
|------|-----------------------------------------------------------------------------------------------|---------------------------------------------|
|      |                                                                                               | Mis trámites /<br>Zona personal de trámites |
| Catá | logo de trámites                                                                              | 0                                           |
|      |                                                                                               |                                             |
|      | Acceso por preinscripción en Máster 2022-2023                                                 |                                             |
|      | Aceptación o rechazo de participación como investigador principal en equipos de investigación | × 🚇                                         |
| 4    | Anulación de matrícula parcial por causa de fuerza mayor.                                     | × 💄                                         |
|      | Anulación de Matrícula por Causa de Fuerza Mayor                                              | × 💄                                         |
| 4    | Ayudas Erasmus para el PAS                                                                    | × &                                         |

#### Y Selecciona Registro Electrónico

| Catál | logo de trámites                                                                                     |                  |
|-------|----------------------------------------------------------------------------------------------------|------------------|
| ≡     |                                                                                                    | 2                |
|       | Buzón de Sugerencias, Quejas i Felicitaciones                                                        | registroj<br>🗸 💄 |
| 4     | Registre electrónic - Registro electrónico                                                           | × 💄              |
|       | Registro de cuentas institucionales en Redes Soccies para los órganos, servicios y unidades de la UV | × 💄              |

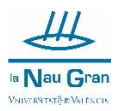

### Selecciona Acceder

| Catál                                    | ogo de trámites                                                                                                    |          |      | (i) |   |
|------------------------------------------|----------------------------------------------------------------------------------------------------|----------|------|-----|---|
| ≡                                        |                                                                                                    |          |      | ?   |   |
|                                          | Buzón de Sugerencias, Quejas I Felicitaciones                                                                                                    | registro | ~    | 8   | ] |
|                                          | Registre electrónic - Registro electrónico                                                                                                    |          | ~    | 8   |   |
| La soli<br>Fecha<br>Fecha<br>:<br>Exposi | alud se encuentra ablenta<br>de spenieura - 01605/2020, 00 00 00<br>de cierre : 2603/2030, 23.59 00<br>Són y solicitud de alguna circunstancia para unidades de la Universitat de Valéncia | I        | Acce | Jer | ~ |
|                                          | Registro de cuentas institucionales en Redes Sociales para los órganos, servicios y unidades de la UV                                                                                      |          | ~    | 8   |   |

## Ahora selecciona Usuario de la Universitat

|                                                                            |                                                                                               |                            |  | <br>~ |                                 |                        |
|----------------------------------------------------------------------------|-----------------------------------------------------------------------------------------------|----------------------------|--|-------|---------------------------------|------------------------|
| sede electr                                                                | <b>ò'nica</b> uv                                                                              | Vniver§itat<br>iðğValència |  |       |                                 | NÚ                     |
| Identifiquese para acceder a<br>EXPSOLP20 - Registre electr<br>electrónico | la solicitud<br>rònic - Registro                                                              |                            |  |       | Mis trámites /<br>Zona personal | Buscador<br>de trámite |
|                                                                            | <ul> <li>Usuario de la Universi</li> <li>Usuario de la Sede</li> <li>Sistema Cl@ve</li> </ul> | tat                        |  |       |                                 |                        |

A continuación, escribe tu usuario y tu contraseña y pulsa Acceder

| Identifiquese para acceder a la solicitud<br>EXPSOLP2U - Registre electrònic - Registro<br>electrònico                                                                                         |                         |
|----------------------------------------------------------------------------------------------------|-------------------------|
| Usuario de la Universitat Si forma parte de la comunidad universitaria, dispone de una cuenta de usuario en la red de la UV. Puede utilizar el usuario/contraseña de la UV para identificanse. | Buscador<br>de trámites |
| Usuario<br>Contrasaña<br>Acceder                                                                                                    |                         |

En el apartado RGPD pulsa Siguiente

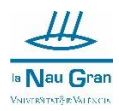

|                    |                 |         |                                                                                                    |                                                                                          |                                                                       |                                                                                      | E                                                                           | <b>E</b>                                             | E                                                                      | FL                                                               |                                                 | 8                                                   |                                               |
|--------------------|-----------------|---------|----------------------------------------------------------------------------------------------------|------------------------------------------------------------------------------------------|-----------------------------------------------------------------------|--------------------------------------------------------------------------------------|-----------------------------------------------------------------------------|------------------------------------------------------|------------------------------------------------------------------------|------------------------------------------------------------------|-------------------------------------------------|-----------------------------------------------------|-----------------------------------------------|
|                    |                 |         |                                                                                                    |                                                                                          | Datos                                                                 | B Historial de                                                                       | Notificacion                                                                | es Documentos                                        | Portafirmas                                                            | Recibos                                                          | Anotaciones                                     | Buscador                                            | Salir                                         |
|                    |                 |         |                                                                                                    |                                                                                          | persona                                                               | iles expediente                                                                      | S                                                                           |                                                      |                                                                        |                                                                  |                                                 | de trámites                                         |                                               |
|                    |                 |         |                                                                                                    |                                                                                          |                                                                       |                                                                                      |                                                                             |                                                      |                                                                        |                                                                  |                                                 |                                                     |                                               |
| and a start        | WNIVERS         | TAL     | Registro electrón                                                                                                    | ico                                                                                      |                                                                       |                                                                                      |                                                                             |                                                      |                                                                        |                                                                  |                                                 |                                                     |                                               |
|                    |                 |         |                                                                                                    |                                                                                          |                                                                       |                                                                                      |                                                                             |                                                      |                                                                        |                                                                  |                                                 |                                                     |                                               |
| RGPD               | Aceptación      | General | Exposición y solicitud                                                                                                  | Ficheros adjuntos                                                                        | Finalizar                                                             |                                                                                      |                                                                             |                                                      |                                                                        |                                                                  |                                                 |                                                     |                                               |
| GPD                |                 |         |                                                                                                    |                                                                                          |                                                                       |                                                                                      |                                                                             |                                                      |                                                                        |                                                                  |                                                 |                                                     |                                               |
|                    |                 |         | Finalidad y condicione                                                                                                  | s del tratamiento                                                                        |                                                                       |                                                                                      |                                                                             |                                                      |                                                                        |                                                                  |                                                 |                                                     |                                               |
|                    |                 |         | Los datos personales su                                                                                                 | ministrados en este proces                                                               | o de inscripción se in                                                | corporan a los sistemas                                                              | de información de la L                                                      | Iniversidad de Valenci                               | a que trata con la fin                                                 | alidad de tramitar la                                            | solicitud asi como llevi                        | ar a cabo la gestión ac                             | dministrativa necesaris                       |
|                    |                 |         | de acuerdo con lo que e                                                                                                 | stablece la Ley 39/2015 del                                                              | Procedimiento Admi                                                    | nistrativo Común de las A                                                            | Administraciones Públ                                                       | cas.                                                 |                                                                        |                                                                  |                                                 |                                                     |                                               |
|                    |                 |         | Destinatarios o catego                                                                                                  | rias de destinatarios                                                                    |                                                                       |                                                                                      |                                                                             |                                                      |                                                                        |                                                                  |                                                 |                                                     |                                               |
|                    |                 |         | Se prevé la comunicació                                                                                                 | n de datos personales al ór                                                              | gano de la administra                                                 | ación pública a la que se                                                            | a dirigida la instancia                                                     | o, en su caso, al Servi                              | cio correspondiente                                                    | de la Universitat de '                                           | València.                                       |                                                     |                                               |
|                    |                 |         | Garantia de los interes                                                                                                 | ados                                                                                     |                                                                       |                                                                                      |                                                                             |                                                      |                                                                        |                                                                  |                                                 |                                                     |                                               |
|                    |                 |         | Las personas que propo<br>portabilidad de los datos<br>de copia de un documen<br>Ed. Rectorado<br>Av. Blasce Ibañaz, 13 | rcionan datos tienen derecr<br>Las personas interesadas<br>ito de identidad y, en su cas | o a soscitar al respo<br>podrán ejercer sus d<br>so, de documentación | nsable del tratamiento el<br>ferechos mediante un co<br>n acreditativa de la solicit | acceso a sus batos p<br>rreo electrónico dirigid<br>ud, dirigido al delegad | o a <u>lopdi@uv.es</u> cuar<br>o de Protección de Da | ación o supresión, o<br>ido lo hagan desde c<br>itos de la Universidar | la imitación de su tr<br>lirecciones oficiales<br>d de Valencia. | atamiento, o a oponer<br>de la Universidad de V | se al tratamiento, asi o<br>/alencia, o bien mediar | como el derecno a la<br>nte escrito acompañal |
|                    |                 |         | Derecho a prosentar u                                                                                                   | a roclamación ante una a                                                                 | utoridad da control                                                   |                                                                                      |                                                                             |                                                      |                                                                        |                                                                  |                                                 |                                                     |                                               |
|                    |                 |         | La autoridad de control e                                                                                               | competente para la tutela de                                                             | a los derechos en rela                                                | ación a los tratamientos r                                                           | ealizados por la Unive                                                      | rsitat de València es:                               |                                                                        |                                                                  |                                                 |                                                     |                                               |
|                    |                 |         | Agencia Española de Pr<br>Calle Jorge Juan, 6 (280                                                                      | otección de Datos<br>01-Madrid)<br>Lagod es/portalwebagod/i                              | ndex.ides.idphp.ph                                                    | P                                                                                    |                                                                             |                                                      |                                                                        |                                                                  |                                                 |                                                     |                                               |
|                    |                 |         | Politicas de privacidad                                                                                                 | de la Universitat de Valèr                                                               | scia                                                                  |                                                                                      |                                                                             |                                                      |                                                                        |                                                                  |                                                 |                                                     |                                               |
|                    |                 |         | Pueden consultarse las                                                                                                  | políticas de privacidad en <u>h</u>                                                      | ttp://links.uv.es/lopd                                                | d/dpo                                                                                |                                                                             |                                                      |                                                                        |                                                                  |                                                 |                                                     |                                               |
| Campos obligatorio | 6               |         |                                                                                                    |                                                                                          |                                                                       |                                                                                      |                                                                             |                                                      |                                                                        |                                                                  |                                                 | 54                                                  | guiente >                                     |
|                    |                 |         |                                                                                                    |                                                                                          |                                                                       |                                                                                      |                                                                             |                                                      |                                                                        |                                                                  |                                                 |                                                     |                                               |
| onia tempo         | rel assessments |         |                                                                                                    |                                                                                          |                                                                       |                                                                                      |                                                                             |                                                      |                                                                        |                                                                  |                                                 |                                                     |                                               |

# Ahora clica en el cuadrado para aceptar las condiciones y pulsa Siguiente

|                                  |               |                                                                   |                                                                  | Datos<br>personales                                   | Historial de<br>expedientes                        | Notificaciones                                     | Documentos                                                             | Portafirmas                                   | Recibos                                   | Anotaciones                                                                                                    | Buscador<br>de trámites                             | Salir                                             |
|----------------------------------|---------------|-------------------------------------------------------------------|------------------------------------------------------------------|-------------------------------------------------------|----------------------------------------------------|----------------------------------------------------|------------------------------------------------------------------------|-----------------------------------------------|-------------------------------------------|----------------------------------------------------------------------------------------------------|-----------------------------------------------------|---------------------------------------------------|
| University Views                 | ORTAT<br>NCIS | Registro electrón                                                 | ico                                                              |                                                       |                                                    |                                                    |                                                                        |                                               |                                           |                                                                                                    |                                                     |                                                   |
| RGPD Aceptación                  | General       | Exposición y solicitud                                            | Ficheros adjuntos                                                | Finalizar                                             |                                                    |                                                    |                                                                        |                                               |                                           |                                                                                                    |                                                     |                                                   |
| ceptación                        |               |                                                                   |                                                                  |                                                       |                                                    |                                                    |                                                                        |                                               |                                           |                                                                                                    |                                                     |                                                   |
|                                  |               | Este trámite tiene como<br>de octubre, del procedim<br>de octubre | finalidad la tramitación de las<br>siento administrativo común d | solicitudes genéricas e<br>a las administraciones p   | n formato electrónico q<br>iúblicas, y a todo aque | ue no precisen la utili<br>llo que le sea de aplic | zación de modelos no<br>ación por reglamentad                          | rmalizados existente<br>ción interna relativa | es en la Sede Elect<br>a procedimientos a | rónica. Su uso se ade<br>dministrativos y admir                                                                | cúa a lo establecido e<br>istración electrónica,    | n la Ley 39/2015, de 1<br>como por los protocolos |
|                                  |               | Declaro expresamente q<br>solicitud, que dispongo o               | ue toda la información aporta<br>de la documentación original o  | da en la presente solici<br>ue así lo acredita y la p | ud es cierta. Así mism<br>ongo a disposición de    | o, manifiesto, bajo mi<br>esta Administración e    | responsabilidad, que<br>n el momento que se<br>inará la invalidación d | cumplo con los requ<br>me requiera, compri    | ísitos establecidos<br>ometiéndome a ma   | en la normativa vigen<br>ntener su cumplimien                                                                  | te para el ejercicio del<br>lo durante el periodo o | contenido de la<br>le tiempo inherente a          |
| Acepto las condiciones indicadas |               |                                                                   | o igeninente autenato de qu                                      |                                                       |                                                    |                                                    |                                                                        | e te sononee, sin per                         | jaion de las respo                        | and a second second second second second second second second second second second second second second second | deministratives a ma                                | que nublere lugar.                                |
| Campos obligatorios              |               |                                                                   |                                                                  |                                                       |                                                    |                                                    |                                                                        |                                               |                                           |                                                                                                    |                                                     |                                                   |
| < Anterior                       |               |                                                                   |                                                                  |                                                       |                                                    |                                                    |                                                                        |                                               |                                           |                                                                                                    | s                                                   | guiente >                                         |
|                                  |               |                                                                   |                                                                  |                                                       |                                                    |                                                    |                                                                        |                                               |                                           |                                                                                                    |                                                     | /-                                                |

# En Tipos de unidad selecciona Servicios universitarios, generales y centrales

|                                                                                                    |                                                                                                    | Datos<br>personales | Historial de expedientes | Notificaciones De | ocumentos         | Portafirmas             | Recibos           | Anotaciones         | Buscador<br>de trámites | Salir |
|----------------------------------------------------------------------------------------------------|----------------------------------------------------------------------------------------------------|---------------------|--------------------------|-------------------|-------------------|-------------------------|-------------------|---------------------|-------------------------|-------|
| UNIVERSITAT Res                                                                                                    | gistro electrónico                                                                                                    |                     |                          |                   |                   |                         |                   |                     |                         |       |
| RGPD Aceptación General Ex                                                                                                    | posición y solicitud Ficheros adjuntos                                                                                                    | Finalizar           |                          |                   |                   |                         |                   |                     |                         |       |
| General<br>Tipo de Unidad *                                                                                                    |                                                                                                    | •                   |                          | :                 | Si no encuentra e | l órgano, puede utiliza | r nuestro buscado | or con sugerencias: |                         |       |
| Organo al que se dirige " Tamitación deseada * Nontive  Nontive  Segundo apellido Calas * Numero: Provincia Municipia Cadago postal * Teléfono * | slobitors y muses<br>Centres and the second second sec |                     |                          |                   |                   |                         |                   |                     |                         |       |
| Email * Escela Faciliti Obernaciones *Campos esignatose                                                                                          | Información adicional                                                                                                    |                     |                          |                   |                   |                         |                   |                     |                         |       |

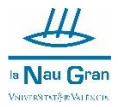

En Órgano al que se dirige selecciona Servicio de Cultura Universitaria

|                                                                                                    |                        |           |                                                                                                    |                                                                                                    | Datos<br>personales | Historial de<br>expedientes | Notificaciones D | locumentos        | Portafirmas              | Recibos           | Anotaciones          | Buscador<br>de trámites | Salir |
|----------------------------------------------------------------------------------------------------|------------------------|-----------|----------------------------------------------------------------------------------------------------|----------------------------------------------------------------------------------------------------|---------------------|-----------------------------|------------------|-------------------|--------------------------|-------------------|----------------------|-------------------------|-------|
| CO SES                                                                                                    | VNIVERSIT<br>ID VALENC | TAT<br>TA | Registro electrón                                                                                                    | ico                                                                                                    |                     |                             |                  |                   |                          |                   |                      |                         |       |
| RGPD<br>General                                                                                                    | Aceptación             | General   | Exposición y solicitud                                                                                                    | Ficheros adjuntos                                                                                                    | Finalizar           |                             |                  |                   |                          |                   |                      |                         |       |
| Tipo de Unidad *                                                                                                    |                        |           | Servicios universitarios, g                                                                                                    | penerales y centrales                                                                                                    | *                   |                             |                  | Si no encuentra e | el órgano, puede utiliz: | ar nuestro buscad | lor con sugerencias: |                         |       |
| Tranitación dese<br>NIF/NIE *<br>Nombre<br>Primar apalitáo<br>Segundo apellido<br>Calle*<br>Numero*<br>Provincia<br>Municipio<br>Código postal *<br>Taléfono*<br>Email * | ada "                  |           | ACMINISTRACION DEL EL<br>CENTRO DE PORISACIÓN<br>GARNIETO DE PRENSA<br>SERVICIO CENTRAL DE<br>SERVICIO DE REMAINE<br>EN VICIO DE CONTANUE<br>SERVICIO DE CONTANUE<br>SERVICIO DE CONTANUE<br>SERVICIO DE CONTANUE<br>SERVICIO DE CONTANUE<br>SERVICIO DE CONTANUE<br>SERVICIO DE CONTANUE<br>SERVICIO DE CONTANUE<br>SERVICIO DE L'INCLAN<br>SERVICIO DE L'INCLAN<br>SERVICIO DE L'INCLAN<br>SERVICIO DE L'INCLAN | DIFICID DE RECTORADO<br>V CALIDAD (MANUEL SANCH-<br>CULTUROS TIPO<br>AUTORA LA LINESTIGACIÓN<br>MOTO A LA INVESTIGACIÓN<br>AS Y DOCUMENTACIÓN<br>AS Y DOCUMENTACIÓN<br>AS Y DOCUMENTACIÓN<br>AS Y DOCUMENTACIÓN<br>DOCUMENTACIÓN<br>DE LA INVESTIGACIÓN<br>DOL A DORHESTRATIVA<br>ANTRESENTACIÓN<br>DOL ANDRESENTACIÓN<br>DO LA INVESTIGACIÓN<br>DOL ANDRESENTACIÓN<br>DOL ANDRESENTACIÓN<br>DOL AN | ITS QUARNER"        |                             |                  |                   |                          |                   |                      |                         |       |
| Escuela/Facultat<br>Observaciones                                                                                                    |                        |           | Longtud mäxima restante. 1                                                                                                    | 1000                                                                                                    |                     |                             | ,                |                   |                          |                   |                      |                         |       |

Clica la opción de Gestiones específicas de la unidad

|                 |             |         |                              |                                   | Datos<br>personales | Historial de<br>expedientes | Notificaciones | Documentos      | Portafirmas             | Recibos            | Anotaciones          | Buscador<br>de trámites | Salir |
|-----------------|-------------|---------|------------------------------|-----------------------------------|---------------------|-----------------------------|----------------|-----------------|-------------------------|--------------------|----------------------|-------------------------|-------|
| Con where       | VNIVERS     | TAL     | Registro electrón            | ico                               |                     |                             |                |                 |                         |                    |                      |                         |       |
| W               | 10/10       |         |                              |                                   |                     |                             |                |                 |                         |                    |                      |                         |       |
| RGPD            | Aceptación  | General | Exposición y solicitud       | Ficheros adjuntos                 | Finalizar           |                             |                |                 |                         |                    |                      |                         |       |
| General         |             |         |                              |                                   |                     |                             |                |                 |                         |                    |                      |                         |       |
| Tipo de Unidad  | d -         |         | are vicios universitarios, o | penerales y centrales             | •                   |                             |                | Si no encuentra | el órgano, puede utili: | zar nuestro buscad | lor con sugerencias: |                         |       |
| Órgano al que   | se dirige " |         | SERVICIO DE CULTURA U        | UNIVERSITARIA                     | ~                   |                             |                |                 |                         |                    |                      |                         |       |
| Tramitación de  | eseada "    |         | 🗸 mstancia general 🏾 🖲       | Gestiones especificas de la unida | d 🚽                 |                             |                |                 |                         |                    |                      |                         |       |
|                 |             |         |                              | ×                                 |                     |                             |                |                 |                         |                    |                      |                         |       |
| NIF/NIE *       |             |         | 33459405V                    |                                   |                     |                             |                |                 |                         |                    |                      |                         |       |
| Nombre          |             |         | AMANDA                       |                                   |                     |                             |                |                 |                         |                    |                      |                         |       |
| Primer apellido | da          |         | BELMAR                       |                                   |                     |                             |                |                 |                         |                    |                      |                         |       |
| Segundo apena   |             |         | Domicilio                    |                                   |                     |                             |                |                 |                         |                    |                      |                         |       |
| Calle*          |             |         |                              |                                   |                     |                             |                |                 |                         |                    |                      |                         |       |
| Numero*         |             |         |                              |                                   |                     |                             |                |                 |                         |                    |                      |                         |       |
| Provincia       |             |         | ~                            |                                   |                     |                             |                |                 |                         |                    |                      |                         |       |
| Municipio       |             |         | *                            |                                   |                     |                             |                |                 |                         |                    |                      |                         |       |
| Código postal * |             |         |                              |                                   |                     |                             |                |                 |                         |                    |                      |                         |       |
|                 |             |         | Datos de contacto            |                                   |                     |                             |                |                 |                         |                    |                      |                         |       |
| Teléfono*       |             |         |                              |                                   |                     |                             |                |                 |                         |                    |                      |                         |       |
| Email *         |             |         |                              |                                   |                     |                             |                |                 |                         |                    |                      |                         |       |
| Escuela/Facult  | at          |         | información adicional        |                                   |                     |                             |                |                 |                         |                    |                      |                         |       |
| Observaciones   |             |         |                              |                                   |                     |                             |                |                 |                         |                    |                      |                         |       |
|                 |             |         |                              |                                   |                     |                             |                |                 |                         |                    |                      |                         |       |
|                 |             |         |                              |                                   |                     |                             |                |                 |                         |                    |                      |                         |       |
|                 |             |         |                              |                                   |                     |                             |                |                 |                         |                    |                      |                         |       |
|                 |             |         |                              |                                   |                     |                             |                |                 |                         |                    |                      |                         |       |
|                 |             |         |                              |                                   |                     |                             |                | 4               |                         |                    |                      |                         |       |

Seleccionas la opción de Ayudas Nau Gran en Obert

|                                        |                                                                                           | Datos<br>personales | Historial de<br>expedientes | Notificaciones D | locumentos         | Portafirmas            | Recibos           | Anotaciones         | Buscador<br>de trámites | Salir |
|----------------------------------------|-------------------------------------------------------------------------------------------|---------------------|-----------------------------|------------------|--------------------|------------------------|-------------------|---------------------|-------------------------|-------|
| CONVERSITAT RO                         | egistro electrónico                                                                       |                     |                             |                  |                    |                        |                   |                     |                         |       |
| RGPD Aceptación General E              | Exposición y solicitud Ficheros adjuntos                                                  | Finalizar           |                             |                  |                    |                        |                   |                     |                         |       |
| Tipo de Unidad *                       | Servicios universitarios, generales y centrales                                           | ~                   |                             |                  | Si no encuentra el | l órgano, puede utiliz | ar nuestro buscad | or con sugerencias: |                         |       |
| Tramitación deseada *                  | SERVICIO DE CULTURA UNIVERSITARIA<br>Instancia general Gestiones especificas de la unidad | v                   |                             |                  |                    |                        |                   |                     |                         |       |
| NIF/NIE *<br>Nombre<br>Primer apellido | II CONCURSO ACTIVA FEST<br>AYUDAS NAU GRAN EN OBERT<br>BELMAR                             |                     |                             |                  |                    |                        |                   |                     |                         |       |
| Segundo apellido<br>Calle*             | VALLS<br>Domicilio                                                                        | _                   |                             |                  |                    |                        |                   |                     |                         |       |
| Numero*<br>Provincia                   | v                                                                                         |                     |                             |                  |                    |                        |                   |                     |                         |       |
| Municipio<br>Código postal *           | •                                                                                         |                     |                             |                  |                    |                        |                   |                     |                         |       |
| Teléfono"<br>Email "                   | Datos de contacto                                                                         |                     |                             |                  |                    |                        |                   |                     |                         |       |
| Escuela/Facultat<br>Observaciones      | Información adicional                                                                     |                     |                             |                  |                    |                        |                   |                     |                         |       |
|                                        |                                                                                           |                     |                             |                  |                    |                        |                   |                     |                         |       |
|                                        | Landed mixing and address 1000 L                                                          |                     |                             |                  | 4                  |                        |                   |                     |                         |       |

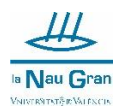

| WNIVERSITAT               | Registro electrónico                                                                                                    |
|---------------------------|----------------------------------------------------------------------------------------------------|
| W SON WILLIAM             |                                                                                                    |
|                           |                                                                                                    |
| RGPD Aceptación General   | Exposición y solicitud Ficheros adjuntos Finalizar                                                                                                    |
| General                   |                                                                                                    |
| Tipo de Unidad *          | Sancine universitaria expension y ventrales y V Sino accuente al écono nuede atilitar mante hurrado con supersonitar                                                                                                    |
| Óreano al que se distas * | or now universiteline, geneties y cercities • on no encoding and geneticals.                                                                                                    |
| Transferation descende 7  | SERVICIO DE CUTURA UNIVERSITARIA                                                                                                    |
| ramitación deseada        | neral 🦉 Gestiones especificas de la unidad                                                                                                    |
| MEMIE *                   | U GRAN EN OBERT M Jriantiliar-ormulano. https://it.uv.es.it.uv.es. |
| Nombro                    |                                                                                                    |
| Primer apellido           | RELMAN                                                                                                    |
| Segundo apellido          | VALLS                                                                                                    |
|                           | Domicilio                                                                                                    |
| Calle"                    |                                                                                                    |
| Numero"                   |                                                                                                    |
| Provincia                 | •                                                                                                    |
| Municipio                 | •                                                                                                    |
| Código postal *           |                                                                                                    |
| Teléfono*                 | Uatos de contacto                                                                                                    |
| Email *                   |                                                                                                    |
|                           | Información adicional                                                                                                    |
| Escuela/Facultat          |                                                                                                    |
| Observaciones             |                                                                                                    |
|                           |                                                                                                    |
|                           |                                                                                                    |
|                           |                                                                                                    |
|                           |                                                                                                    |
|                           | Langhut mixima metanin. 1000 J                                                                                                    |
| * Campos obligatorios     |                                                                                                    |
| < Anterior                | Siguierte >                                                                                                    |
|                           |                                                                                                    |
|                           |                                                                                                    |

Aparece un enlace que te lleva a la información de la convocatoria, así como a los formularios que previamente deberás de descargar y cumplimentar.

Completa tus datos, recuerda que los que tienen un \* son campos obligatorios de completar.

Una vez completado el formulario pulsa Siguiente

En el espacio de Hechos y Razones escribe:

PRESENTO LA SOLICITUD Y LA DOCUMENTACIÓN REQUERIDA PARA LA CONVOCATORIA DE AYUDAS ECONÓMICAS PARA LA MATRÍCULA DENTRO DEL PROGRAMA LA NAU GRAN EN OBERT DE LA UNIVERSITAT DE VALÈNCIA.

Y en el espacio de Solicita escribe:

SOLICITO La AYUDA ECONÓMICA PARA LA MATRÍCULA DENTRO DEL PROGRAMA LA NAVE GRANDE EN ABIERTO DE LA UNIVERSITAT DE VALÈNCIA.

| and a state       | VNIVERSI    | INI     | Registro electrón           | ico               |           |  |   |  |  |         |       |
|-------------------|-------------|---------|-----------------------------|-------------------|-----------|--|---|--|--|---------|-------|
| 00                | 10% million | ary.    | -                           |                   |           |  |   |  |  |         |       |
| RGPD              | Aceptación  | General | Exposición y solicitud      | Ficheros adjuntos | Finalizar |  |   |  |  |         |       |
| posición y        | solicitud   |         |                             |                   |           |  |   |  |  |         |       |
| chos y razones    | s*          |         |                             |                   |           |  |   |  |  |         |       |
|                   |             |         |                             |                   |           |  |   |  |  |         |       |
|                   |             |         |                             |                   |           |  |   |  |  |         |       |
|                   |             |         |                             |                   |           |  |   |  |  |         |       |
|                   |             |         |                             |                   |           |  |   |  |  |         |       |
|                   |             |         | Localited mixima metania: 1 | 500               |           |  | 4 |  |  |         |       |
| licita*           |             |         | Congress matchine restance. |                   |           |  |   |  |  |         |       |
|                   |             |         |                             |                   |           |  |   |  |  |         |       |
|                   |             |         |                             |                   |           |  |   |  |  |         |       |
|                   |             |         |                             |                   |           |  |   |  |  |         |       |
|                   |             |         |                             |                   |           |  |   |  |  |         |       |
|                   |             |         |                             |                   |           |  |   |  |  |         |       |
| amos oblicatorios |             |         | Longtuo máxima restante: 1  | 500               |           |  |   |  |  |         |       |
|                   |             |         |                             |                   |           |  |   |  |  | fla-law |       |
| × Ai              | nterior     |         |                             |                   |           |  |   |  |  | Siguier | nte > |

Y pulsa en Siguiente

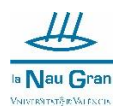

| - Store - Cal                  | PVALINCI  | AT<br>IA | Registro electrón                                                                                     | ico                                             |                                               |                                              |                  |  |             |
|--------------------------------|-----------|----------|----------------------------------------------------------------------------------------------------|-------------------------------------------------|-----------------------------------------------|----------------------------------------------|------------------|--|-------------|
| RGPD Ao                        | ceptación | General  | Exposición y solicitud                                                                                | Ficheros adjuntos                               | Finalizar                                     |                                              |                  |  |             |
| osición y soli                 | icitud    |          |                                                                                                    |                                                 |                                               |                                              |                  |  |             |
| :hos y razones*                |           |          | PRESENTO LA SOLICITUE<br>MATRICULA DENTRO DEL                                                         | Y LA DOCUMENTACIÓN RE<br>PROGRAMA LA NAU GRAN I | QUERIDA PARA LA CONV<br>IN OBERT DE LA UNIVER | DOATORIA DE AYUDAS ECO<br>SITAT DE VALÊNCIA. | ONÔMICAS PARA LA |  |             |
| icita*                         |           |          | EDUCTO La Avudo Eco<br>BOLICITO La Avudo Eco<br>Unitvestativar de Valéno<br>Longitud máxima restante: | 317.)<br>Iúmica para la matricul<br>Ia.         | A DENTRO DEL PROGRA                           | IA LA NAVE GRANDE EN A                       | BIERTO DE LA     |  |             |
| mpos obligatorios<br>« Anterio | 07        |          |                                                                                                    | daade                                           |                                               |                                              |                  |  | Siguiente > |

Selecciona los archivos a adjuntar (un documento por casilla) y pulsa Siguiente

| RGPD                  | Aceptación | General | Exposición y solicitud                            | Ficheros adjuntos                                         | Finalizar                                              |                                                   |                                                       |                                                        |                                                                   |                                            |
|-----------------------|------------|---------|---------------------------------------------------|-----------------------------------------------------------|--------------------------------------------------------|---------------------------------------------------|-------------------------------------------------------|--------------------------------------------------------|-------------------------------------------------------------------|--------------------------------------------|
| Ficheros adju         | ntos       |         |                                                   |                                                           |                                                        |                                                   |                                                       |                                                        |                                                                   |                                            |
|                       |            |         | Mediante el botón Exam<br>máximo por archivo es o | inar adjunte aquellos docum<br>e 50 Mb. También puede rei | entos que se deseen a la<br>superar ficheros que se ha | olicitud. En los casos<br>n utilizado previamente | s que haya que adjuntar i<br>te en La Seu Electrònica | más de un fichero por apa<br>e incorporarlos a esta so | itado tendrá que fusionarlos p<br>licitud a través del botón Repo | reviamente (mediante herramient<br>sitorio |
| Fichero adjunto       |            |         |                                                   | )                                                         |                                                        | ?                                                 |                                                       |                                                        |                                                                   |                                            |
|                       |            |         | Seleccionar archivo                               | rvingun arcnivo seleccional                               | kepositorio                                            | <                                                 |                                                       |                                                        |                                                                   |                                            |
| Fichero adjunto       |            |         | Colorado a colorado                               |                                                           |                                                        | ?                                                 |                                                       |                                                        |                                                                   |                                            |
|                       |            |         | Seleccionar archivo                               | rvingun arcnivo seleccional                               | to Repositorio                                         |                                                   |                                                       |                                                        |                                                                   |                                            |
| Fichero adjunto       |            |         | Colorado a colora                                 |                                                           | Basardanda                                             | ?                                                 |                                                       |                                                        |                                                                   |                                            |
|                       |            |         | ereccionar archivo                                | j wingun archivo seleccionai                              | to Repositorio                                         | -                                                 |                                                       |                                                        |                                                                   |                                            |
| Fichero adjunto       |            |         | Patrovinger arabitu                               | Mania anthing astronom                                    | Beneritaria                                            | ?                                                 |                                                       |                                                        |                                                                   |                                            |
|                       |            |         | - Geneticional archivo                            | I remgan arcineo seleccional                              | Kepositorio                                            | -                                                 |                                                       |                                                        |                                                                   |                                            |
| Fichero adjunto       |            |         | Calendary and                                     | Minute authin advantage                                   | Bassaltania                                            | ?                                                 |                                                       |                                                        |                                                                   |                                            |
|                       |            |         | Selectional archivo                               | Ninguri archivo seleccional                               | Kepositorio                                            |                                                   |                                                       |                                                        |                                                                   |                                            |
| * Campos obligatorios |            |         |                                                   |                                                           |                                                        |                                                   |                                                       |                                                        |                                                                   |                                            |
| × Ar                  | terior     |         |                                                   |                                                           |                                                        |                                                   |                                                       |                                                        |                                                                   | ( –                                        |

Recuerda que debes presentar:

- Impreso de solicitud
- Certificado de empadronamiento (donde figuren todos los convivientes en el domicilio)
- Autorización de datos económicos Agencia tributaria (firmada por todos los miembros que conviven en el domicilio según el padrón). En caso de no presentar declaración de renta aporta justificación denlos ingresos anuales.

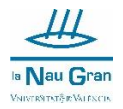

Selecciona **Si** en notificaciones telemáticas y comprueba que el tu correo electrónico sea el correcto.

Per último pulsa Enviar.

| O where          | VNIVERSI<br>IDVALEN  | TAT                 | Registro electrón      | ico               |           |        |
|------------------|----------------------|---------------------|------------------------|-------------------|-----------|--------|
|                  | 10.1                 |                     |                        |                   |           |        |
| _                |                      | _                   |                        |                   |           |        |
| RGPD             | Aceptación           | General             | Exposición y solicitud | Ficheros adjuntos | Finalizar |        |
|                  |                      |                     |                        | ~                 |           |        |
| : Acente notific | arinnas talamáticas? |                     |                        |                   |           |        |
| E-mail para avi  | so de puesta a disno | sición de notificar | iones: *               | Si Vo V           |           |        |
| e man para arr   | or or person a supe  |                     |                        |                   |           |        |
|                  |                      |                     |                        |                   |           |        |
|                  |                      |                     |                        |                   |           |        |
|                  |                      |                     |                        |                   |           | Enviar |
|                  |                      |                     |                        |                   |           |        |
|                  |                      |                     |                        |                   |           |        |
|                  | Anterior             |                     |                        |                   |           |        |
|                  |                      |                     |                        |                   |           |        |
|                  |                      |                     |                        |                   |           |        |